## คำชี้แจงการเข้าใช้งานโปรแกรมบริหารจัดการงบประมาณตามแผนปฏิบัติการและงบอื่น ๆ (Nan1Plan)

## (สำหรับผู้ใช้งาน)

กลุ่มนโยบายและแผน จัดทำโปรแกรมบริหารจัดการงบประมาณตามแผนปฏิบัติการและงบอื่น ๆ (Nan1Plan) เพื่อควบคุมการใช้งบประมาณอย่างเป็นระบบชัดเจน มีความถูกต้อง โปร่งใส ตรวจสอบได้ เป็นปัจจุบัน และเป็นไปตามวัตถุประสงค์ เป้าหมาย ปฏิทินที่กำหนดไว้ในโครงการ/กิจกรรมในแผนปฏิบัติการ ประจำปี ผู้รับผิดชอบโครงการ/กิจกรรม สามารถตรวจสอบผลการเบิกจ่ายงบประมาณได้เป็นปัจจุบันและ สามารถนำเอกสาร ข้อมูลที่เกี่ยวข้องไปใช้ประกอบการรายงานผลการดำเนินงานในระบบติดตามประเมินผล แห่งชาติ (e-MENSCR) และฝ่ายบริหารของสำนักงานเขตพื้นที่การศึกษาประถมศึกษาน่าน เขต 1 สามารถใช้ ข้อมูลประกอบการตัดสินใจได้อย่างรวดเร็ว

## วิธีเข้าใช้งาน

ผู้ใช้งานสามารถเข้าใช้งานผ่าน Web Browser เช่น Internet, Explorer, FireFox, Google Chrom เป็นต้น

2. ผู้ใช้งานค้นหาเว็บไซต์ www.ednan1.go.th จะปรากฏหน้าจอเว็บไซต์ของสำนักงานเขตพื้นที่ การศึกษาประถมศึกษาน่าน เขต 1 ดังรูป

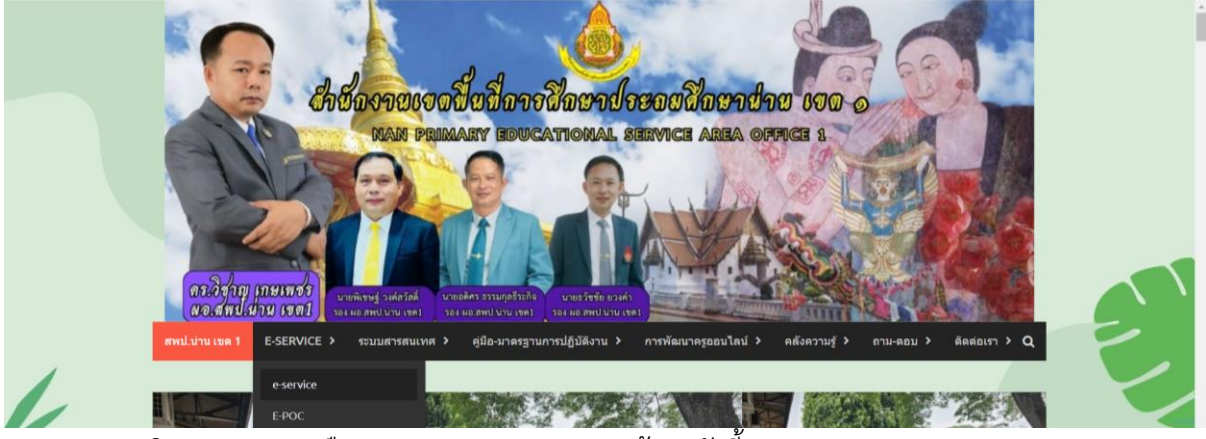

3. คลิก e-service เลือก e-service จะปรากฏหน้าจอดังนี้

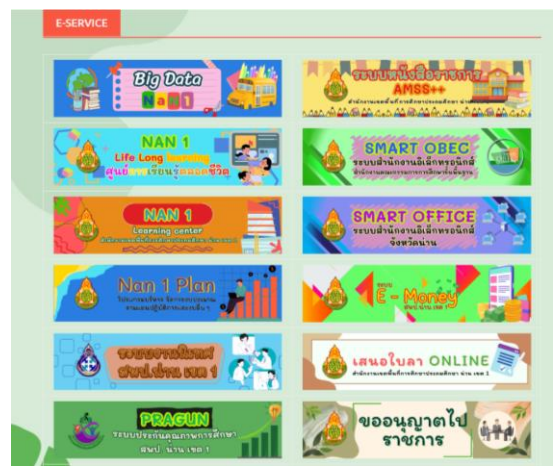

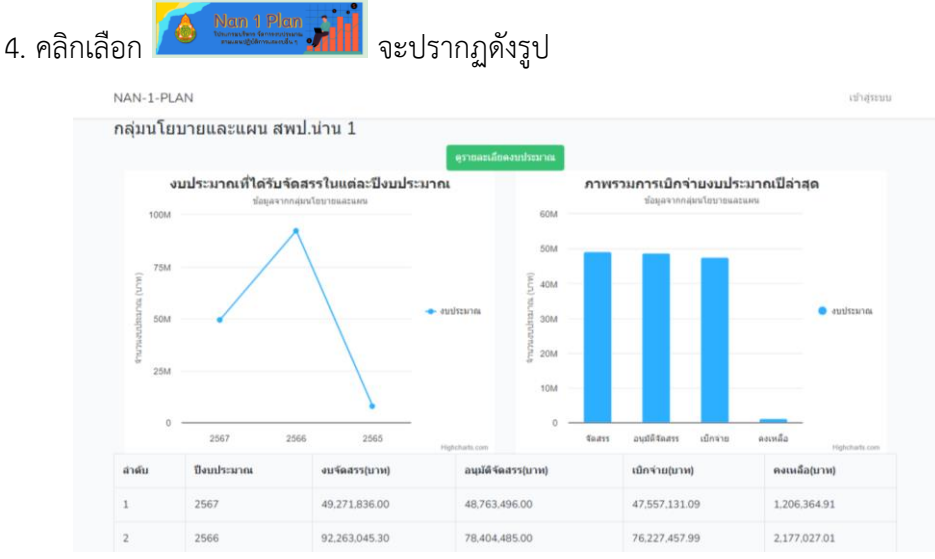

5. คลิก "ดูรายละเอียดงบประมาณ" หน้าต่างจะแสดงงบประมาณในแต่ละปีงบประมาณ หากท่าน ต้องการดูรายละเอียดงบประมาณ ให้คลิก 📟 หน้าต่างจะแสดงประเภทงบประมาณที่ได้รับจัดสรรที่ เจ้าหน้าที่ได้บันทึกข้อมูลไว้ เช่น งบประจำ งบพัฒนาการศึกษาตามแผนฯ งบที่ได้รับจัดสรรจาก สพฐ. งบที่ ได้รับจัดสรรจากหน่วยงานอื่น งบอุดหนุน งบลงทุน เป็นต้น

6. หากท่านต้องการดูรายละเอียดของงบประมาณแต่ละประเภท ให้คลิก 📟

7. คำอธิบายของไอคอน ดังนี้

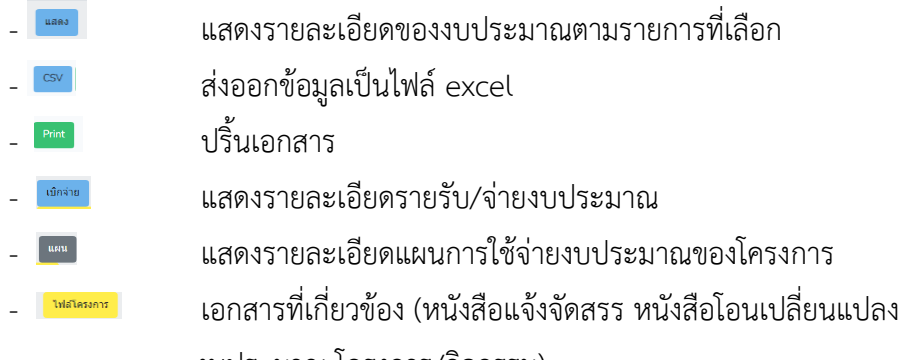

งบประมาณ โครงการ/กิจกรรม)

8. เมื่อท่านต้องการออกจากระบบ ให้คลิก × มุมขวาของหน้าต่าง